## RAZDUŽENJE-MANJAK

Video uputa za ovaj dokument dostupna je na našem <u>YouTube</u> kanalu na linku: [Veleprodaja] Razduženje manjak

Razduženje manjak je izlazni dokument kojim prijavljujemo manjak robe koje iz nekog razloga više nema (npr. izgubljena/ukradena). Na manjak smo dužni platiti PDV. Utječe na lager listu (Lager kompletni), očituje se umanjenjem vrijednosti stupca "Količina (knjig.)" i stupca "Količina (posl.)". Vidi se u Robnoj kartici.

Mjesto u izborniku: Veleprodaja\Izlazni dokumenti\Razduženje-manjak

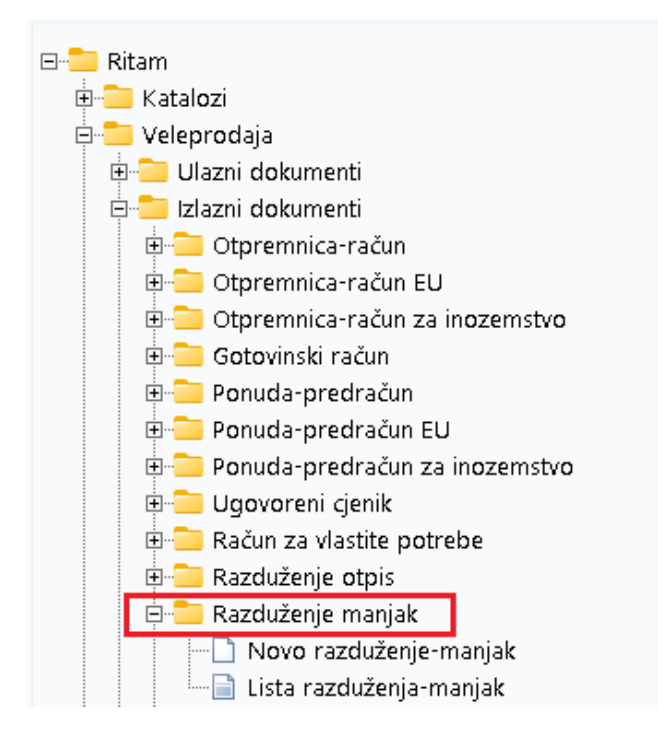

## Sadržaj

| N | ovo razduženje manjak        | . 2 |
|---|------------------------------|-----|
|   | Zaglavlje razduženja manjak: | . 2 |
|   | Stavke razduženja manjak:    | . 2 |
|   | Tražilica                    | . 3 |
|   | Lista                        | . 4 |

## Novo razduženje manjak

| D 1 7                                       |                                                                                                    |          |          |       |       |       |        |      |       |
|---------------------------------------------|----------------------------------------------------------------------------------------------------|----------|----------|-------|-------|-------|--------|------|-------|
| Hazduzenje                                  | e manjak                                                                                                    |          |          |       |       |       |        |      |       |
| Radna jedinica<br>Broj<br>Datum<br>Napomena | : V003.Velinac<br>: <a href="https://www.com/status/status/s</th> <th></th> <th></th> <th></th> <th></th> <th></th> <th></th> <th></th> <th></th> |          |          |       |       |       |        |      |       |
|                                             | Artikal (1                                                                                                    | . redak) |          |       |       |       |        |      |       |
| Šifra                                       | Naziv                                                                                                    | J.M. LOT | Količina | NC    | NCI   | Marža | PDV(%) | VPC  | VPCI  |
| J2375                                       | Alge                                                                                                    | KG       | 5,000    | 2,001 | 10,01 | 6,24  | 25,00  | 3,25 | 16,25 |
| 00002                                       | Lubin XL                                                                                                    | KG       | 5,000    | 0,660 | 3,30  | 4,75  | 25,00  | 1,61 | 8,05  |
|                                             |                                                                                                    |          |          |       |       |       |        |      |       |
|                                             |                                                                                                    |          |          |       |       |       |        |      |       |

Na primjeru su označeni bitni dijelovi razduženja-manjak: Zaglavlje razduženja-manjak i Stavke razduženja-manjak.

Zaglavlje razduženja manjak:

- **Radna jedinica :** radna jedinica na kojoj radimo razduženje, vidi <u>Help\Detaljne</u> <u>upute\Katalozi\Podešavanje sustava</u>
- Broj: broj razduženja manjak se automatski dodjeljuje
- Datum: datum unosa razduženja manjka
- Napomena: slobodan unos teksta ili odabir iz predloška

Stavke razduženja manjak:

- Šifra: šifra artikla, unos obavezan
- Naziv: naziv artikla, unos obavezan
- Jedinica mjere (J.M.): Iz tablice artikala
- LOT: unos LOT broja
- Količina: unos obavezan
- NC: nabavna cijena po kojoj smo kupili robu
- NCI: nabavna cijena iznos. Izračunato automatski (Količina \* NC)
- Marža: iznos marže
- PDV (%): iznos PDV-a izražen u postotku
- VPC: veleprodajna prodajna cijena po kojoj smo prodavali robu
- VPCI: veleprodajna cijena iznos. Izračunato automatski (Količina \* VPC)

Prije zaključenja dokument izgleda ovako:

| Development 2<br>Šibenska 37<br>21000 Split<br>OIB: 38342739120 |                                                                                       |                                                                                 | IBA<br>PD <sup>v</sup><br>ww | SWIFT: 4<br>IBAN: HR5524840081517571246<br>PDV ID broj: HR38342739120<br>www.ritam.hr |                      |                           |                            | 454 tel: +385 98 767 224; fax: +1-212-9876543<br>e-mail: ritam@ritam.h<br>IBAN: HR7023600006724874765<br>IBAN: HR802360000452338877{ |                                           |                          |  |  |
|-----------------------------------------------------------------|---------------------------------------------------------------------------------------|---------------------------------------------------------------------------------|------------------------------|---------------------------------------------------------------------------------------|----------------------|---------------------------|----------------------------|----------------------------------------------------------------------------------------------------|-------------------------------------------|--------------------------|--|--|
| R                                                               | azduž                                                                                 | enie mani                                                                       | iak br.                      |                                                                                       |                      |                           |                            | Nedo                                                                                                    | vršen dok                                 | ument                    |  |  |
|                                                                 |                                                                                       |                                                                                 |                              |                                                                                       |                      |                           |                            |                                                                                                    |                                           |                          |  |  |
|                                                                 |                                                                                       |                                                                                 |                              |                                                                                       |                      |                           |                            |                                                                                                    |                                           |                          |  |  |
| Sk                                                              | adište: V                                                                             | 003;Velinac                                                                     |                              |                                                                                       |                      |                           |                            |                                                                                                    |                                           |                          |  |  |
| Sk<br>Da<br>Na                                                  | l <b>adište: V</b><br>tum: 1:<br>pomena: T                                            | <b>'003;Velinac</b><br>2.04.2024<br>est razduženja                              |                              |                                                                                       |                      |                           |                            |                                                                                                    |                                           |                          |  |  |
| <b>Sk</b><br>Da<br>Na                                           | l <b>adište: V</b><br>tum: 1:<br>pomena: T                                            | <b>'003;Velinac</b><br>2.04.2024<br>est razduženja                              |                              |                                                                                       |                      |                           |                            |                                                                                                    |                                           |                          |  |  |
| Sk<br>Da<br>Na<br>Br.                                           | l <b>adište: V</b><br>tum: 1:<br>pomena: Tr<br>Šifra artikla                          | <b>'003;Velinac</b><br>2.04.2024<br>est razduženja<br>Naziv artikla             | Mjera                        | Količina                                                                              | NC                   | NC iznos                  | VPC                        | VPC iznos                                                                                                    | PDV PDV iznos                             | Ukupno                   |  |  |
| Sk<br>Da<br>Na<br><u>Br.</u><br>1                               | la <b>dište: V</b><br>tum: 1:<br>pomena: Tr<br><mark>Šifra artikla</mark><br>02375    | 003;Velinac<br>2.04.2024<br>est razduženja<br>Naziv artikla<br>Alge             | Mjera<br>KG                  | Količina<br>5,000                                                                     | NC<br>2,001          | NC iznos<br>10,01         | <b>VPC</b><br>3,25         | VPC iznos<br>16,25 25                                                                                                    | PDV PDV iznos                             | Ukupnc<br>20,31          |  |  |
| <b>Sk</b><br>Da<br>Na<br><u>Br.</u><br>1<br>2                   | la <b>dište: V</b><br>tum: 1:<br>pomena: Tr<br><u>Šifra artikla</u><br>02375<br>00002 | 003;Velinac<br>2.04.2024<br>est razduženja<br>Naziv artikla<br>Alge<br>Lubin XL | Mjera<br>KG<br>KG            | Količina<br>5,000<br>5,000                                                            | NC<br>2,001<br>0,660 | NC iznos<br>10,01<br>3,30 | <b>VPC</b><br>3,25<br>1,61 | VPC iznos<br>16,25 24<br>8,05 24                                                                                                    | PDV PDV iznos<br>5,00% 4,06<br>5,00% 2,01 | Ukupnc<br>20,31<br>10,06 |  |  |

Na alatnoj traci označenom akcijom Izmijeni (F3) možemo mijenjati stavke dokumenta, a označenom akcijom Zaključi (F10) možemo zaključiti i pohraniti dokument. Još su dostupne akcije Tekst (F4), kojom možemo dodati slobodan tekst ili iz predloška, te Izboz (F12), kojom možemo izvoziti dokument u željenom formatu.

Tražilica

| Unesite parametre prema kojima će se prikazati l                               | ista/pregled                 |
|--------------------------------------------------------------------------------|------------------------------|
| Radna jedinica: V003;Velinac<br>Od datuma: 12.04.2024<br>Do datuma: 12.04.2024 |                              |
| Više <u>o</u> pcija                                                            | <u>O</u> K O <u>d</u> ustani |

U tražilici su 3 obvezna polja, Radna jedinica (odabir) te polja datuma za označavanje vremenskog perioda u kojem tražimo dokumente. Tražilica također ima i dodatne opcije, klikom na Više opcija.

| Napredna pretraga |           |   |   |            |                   |
|-------------------|-----------|---|---|------------|-------------------|
|                   | -         |   |   |            |                   |
|                   | Napomena: |   |   |            |                   |
|                   | Izradio:  | 4 | 2 |            |                   |
| Manje opcija      |           | [ |   | <u>о</u> к | O <u>d</u> ustani |

Lista

| 🔓 Novi (F2) 📄 Qtvori 🔯 Iraži (F5) 📪 tzmjena zaglavlja |                           |            |                 |       |               |        |  |  |  |
|-------------------------------------------------------|---------------------------|------------|-----------------|-------|---------------|--------|--|--|--|
| Za grupiranje dovu                                    | cite naslov željene kolon | e ovdje    |                 |       |               |        |  |  |  |
| Radna jedinica                                        | Broj                      | Datum      | Napomena        | Iznos | Izradio/la    | Status |  |  |  |
| V003                                                  | 000001                    | 12.04.2024 | Test razduženja |       | Ritmić, Ritam |        |  |  |  |
|                                                       |                           |            |                 |       |               |        |  |  |  |

Zaključene dokumente razduženja-manjak možemo naći na Listi razduženja-manjak

Dostupne akcije na listi su:

- Novi (F2): izrada novog razduženja-manjak
- **Otvori:** Otvaranje trenutno izabranog razduženja-manjak
- Traži (F5): povratak na tražilicu
- Izmjena zaglavlja: izmjena podataka u zaglavlju dokumenta (moguće je izmijeniti samo napomenu)